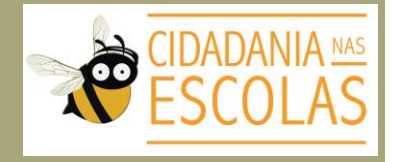

## Guia do curso Mobilização em 7 Passos

Jornada Cidadania nas Escolas

. Acesse o site www.cidadanianasescolas. org.br

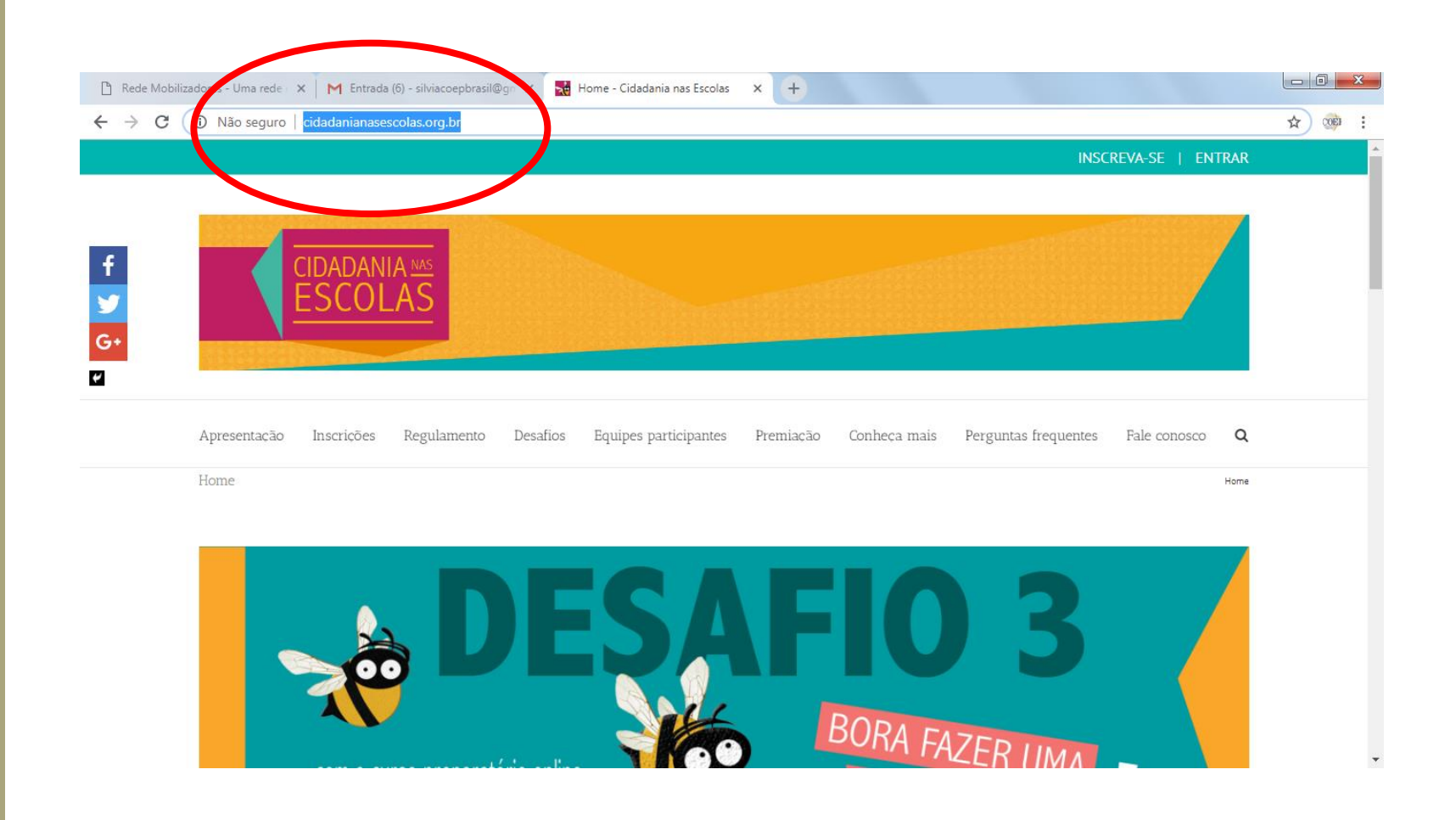

. Na página **principal** do site da **Jornada** ou durante a sua navegação pelo **Desafio 3**, localize o link e acesse o curso **"Mobilização em 7 passos"** 

Para acesso direto: goo.gl/omcT4S

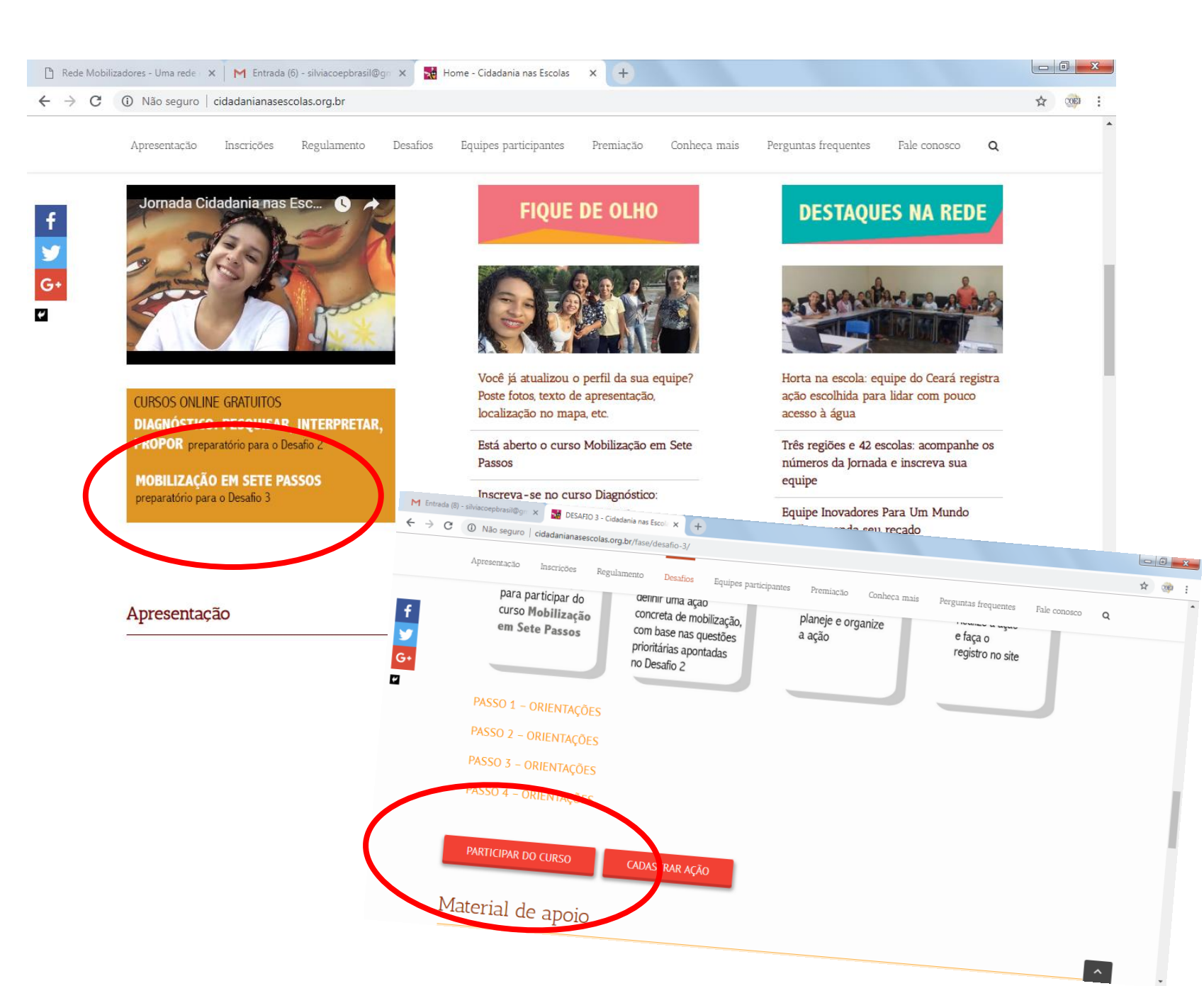

. Ao acessar, você será redirecionado para a plataforma da **Rede Mobilizadores**, onde o curso **"Mobilização em 7 Passos"** está cadastrado.

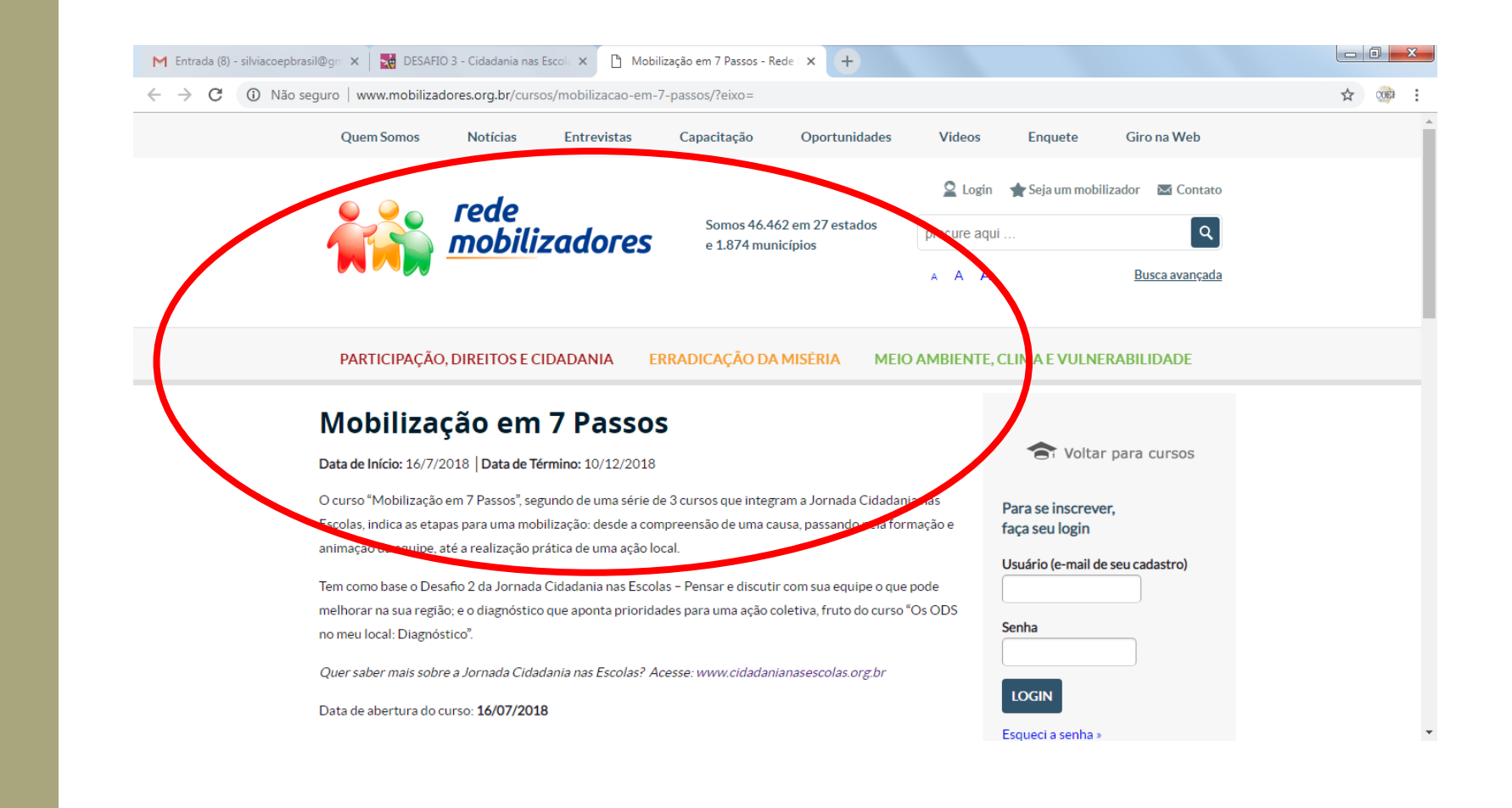

. Para se inscrever no curso, você deve primeiro **se cadastrar ou já estar cadastrado** na Rede Mobilizadores.

. Escolha a opção adequada para você: "**Login**" ou "**Não Sou Cadastrado**"

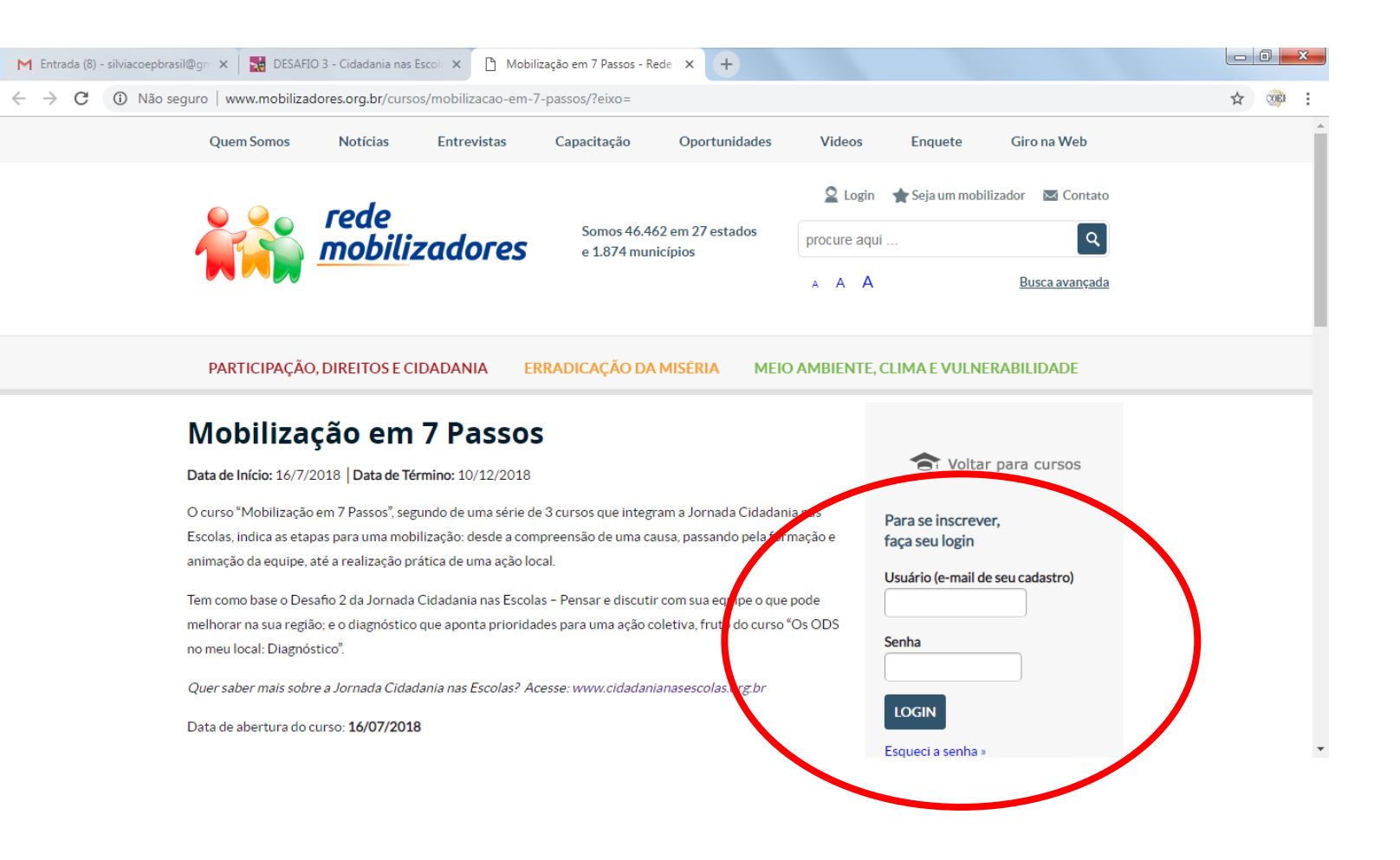

## Informe seus dados.

|   | Quem Somos                             | Notícias | Entrevistas | Capacitação                    | Oportunidades Video                                                                                                    | Enquete                                                                                                    | Giro na Web                                                                                         |  |
|---|----------------------------------------|----------|-------------|--------------------------------|----------------------------------------------------------------------------------------------------|----------------------------------------------------------------------------------------------------|----------------------------------------------------------------------------------------------------|--|
|   |                                        | rada     |             |                                | 🙎 Lo                                                                                                    | gin 🔺 Seja um mol                                                                                                    | bilizador 🛛 🖂 Contato                                                                               |  |
|   |                                        | mobiliz  | adores      | Somos 46.443<br>e 1.874 municí | em 27 estados procure                                                                                                    | iqui                                                                                                    | ٩                                                                                                   |  |
|   |                                        |          |             |                                | A A                                                                                                    | A                                                                                                    | Busca avançada                                                                                      |  |
|   | inscrev                                | /a-se    |             |                                |                                                                                                    |                                                                                                    |                                                                                                    |  |
| / | Login<br>Nome de usuário               | /a-se    |             |                                | Cadastre-se                                                                                                    |                                                                                                    |                                                                                                    |  |
| ( | Login<br>Nome de usuário               | /a-se    |             |                                | Cadastre-se<br>Como usuário você pode:<br>- Trocar conhecimentos e informaç                                                                                                    | O site; erm<br>es: - Ler noti as e                                                                                   | <b>iite:</b><br>entrevistas;                                                                        |  |
| ( | Login<br>Nome de usuário               | /a-se    |             |                                | Cadastre-se<br>Como usuário você pode:<br>- Trocar conhecimentos e informaç<br>- Aprimorar práticas na área social;<br>- Articular ações conjuntas;<br>- Articular ações conjunta;                                                                    | O site perm<br>es: - Ler noti as e<br>- Assistir ideo<br>- Particuarde                                               | <b>ite:</b><br>entrevistas;<br>is;<br>Fóruns, Oficinas e cursos;<br>uietes:                         |  |
|   | Login Nome de usuário Senha Lembrar-me | /a-se    |             |                                | Cadastre-se<br>Como usuário você pode:<br>- Trocar conhecimentos e informaçu<br>- Aprimorar práticas na área social;<br>- Articular ações conjuntas;<br>- Acessar vasto conteúdo na área so<br>- Participar de atividades de capacit<br>E muito mais. | O site term<br>es: - Ler noti las e<br>- Assistir ideo<br>- Particioar de<br>cial; - Votr em enq<br>ação Onhecer edi | <b>ite:</b><br>entrevistas;<br>is;<br>Fāruns, Oficinas e cursos;<br>iuetes;<br>tais na ārea social; |  |

. Feito o **cadastro** e/ou **login**, verifique se o seu nome de usuário aparece no lado direito do topo da página.

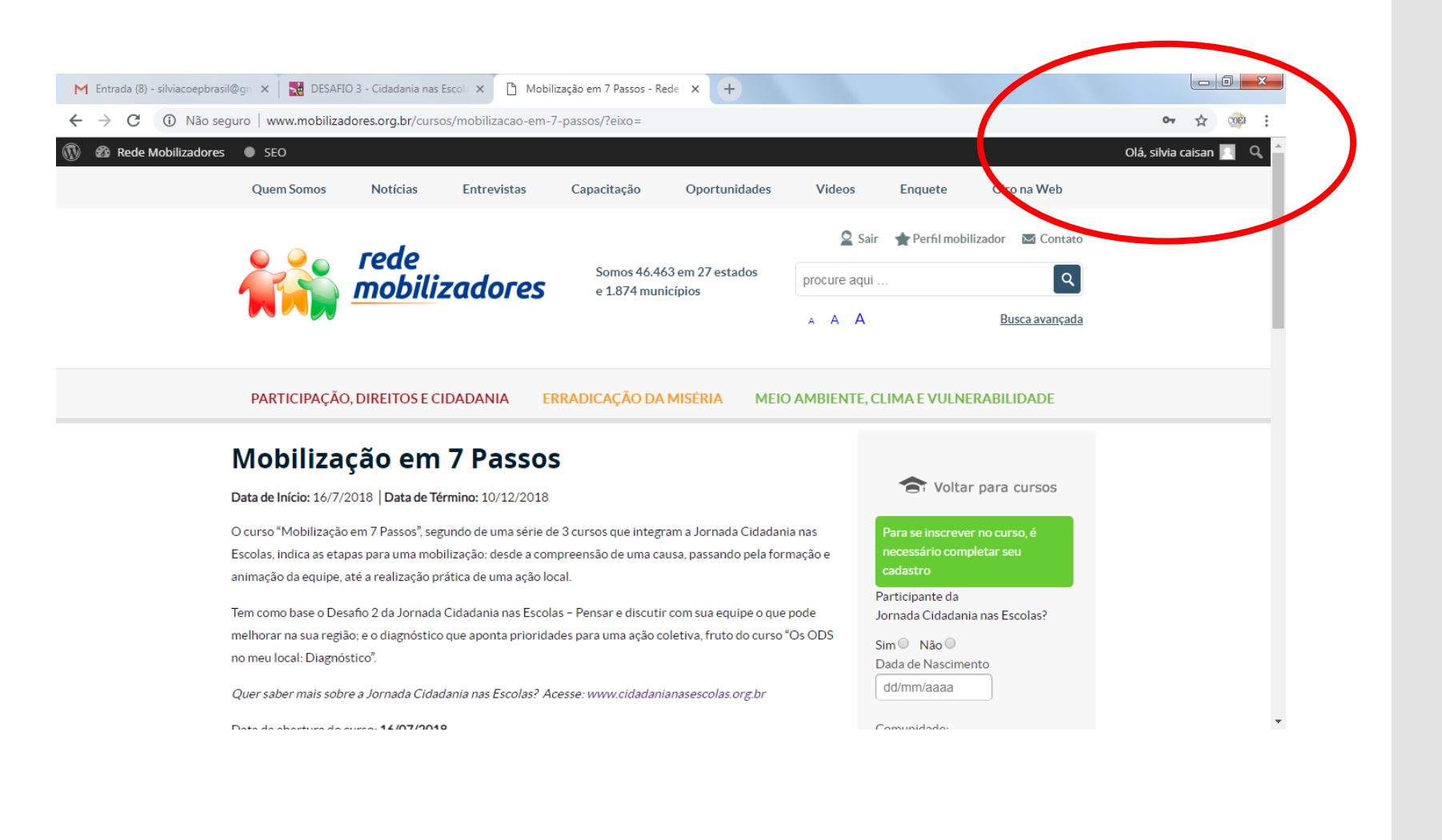

. Complete o seu cadastro

. Se você é participante da Jornada Cidadania nas Escolas, marque a opção SIM. Com isto, você estará inscrito automaticamente nos 3 cursos referentes à Jornada.

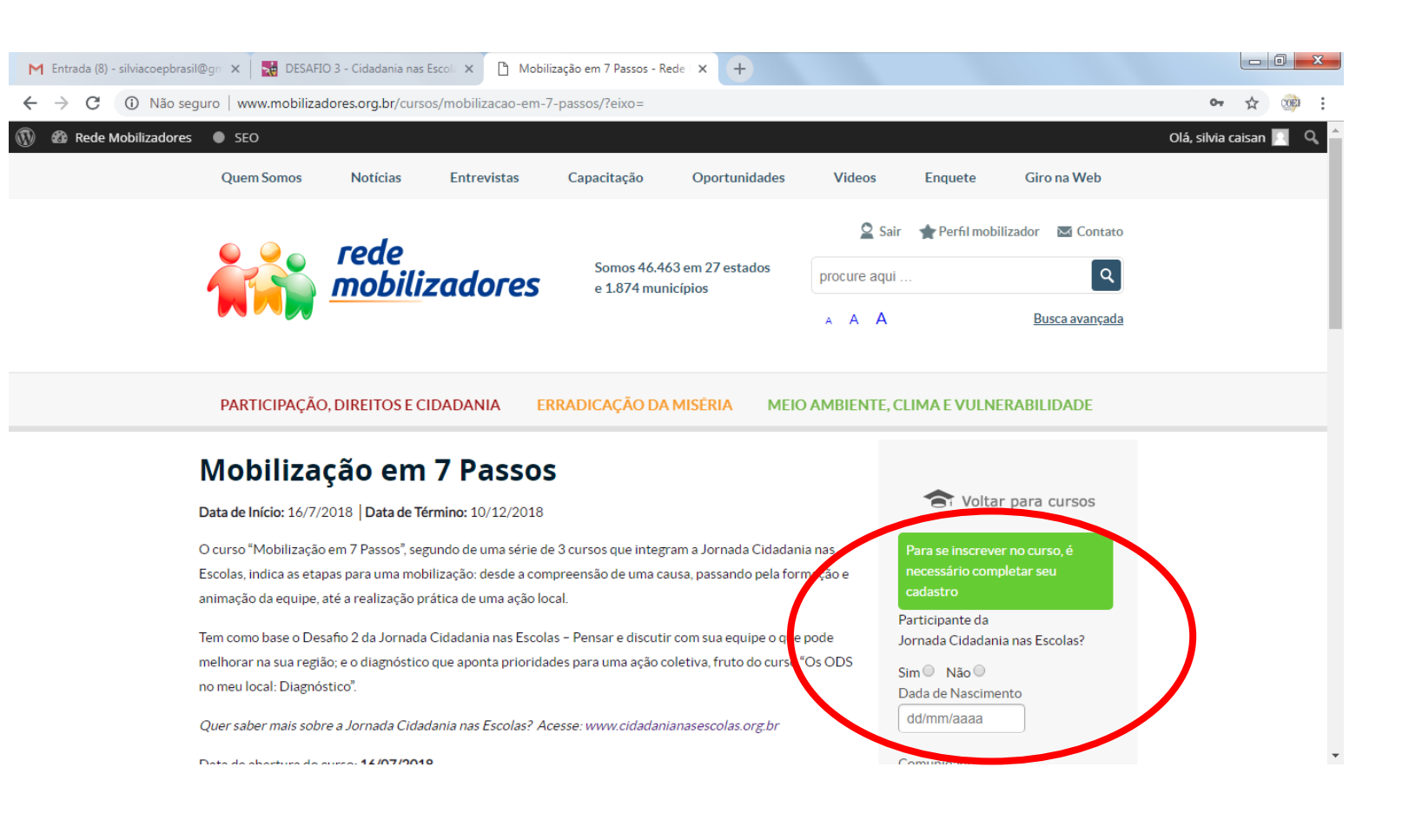

## . Clique em **Inscreva-se**

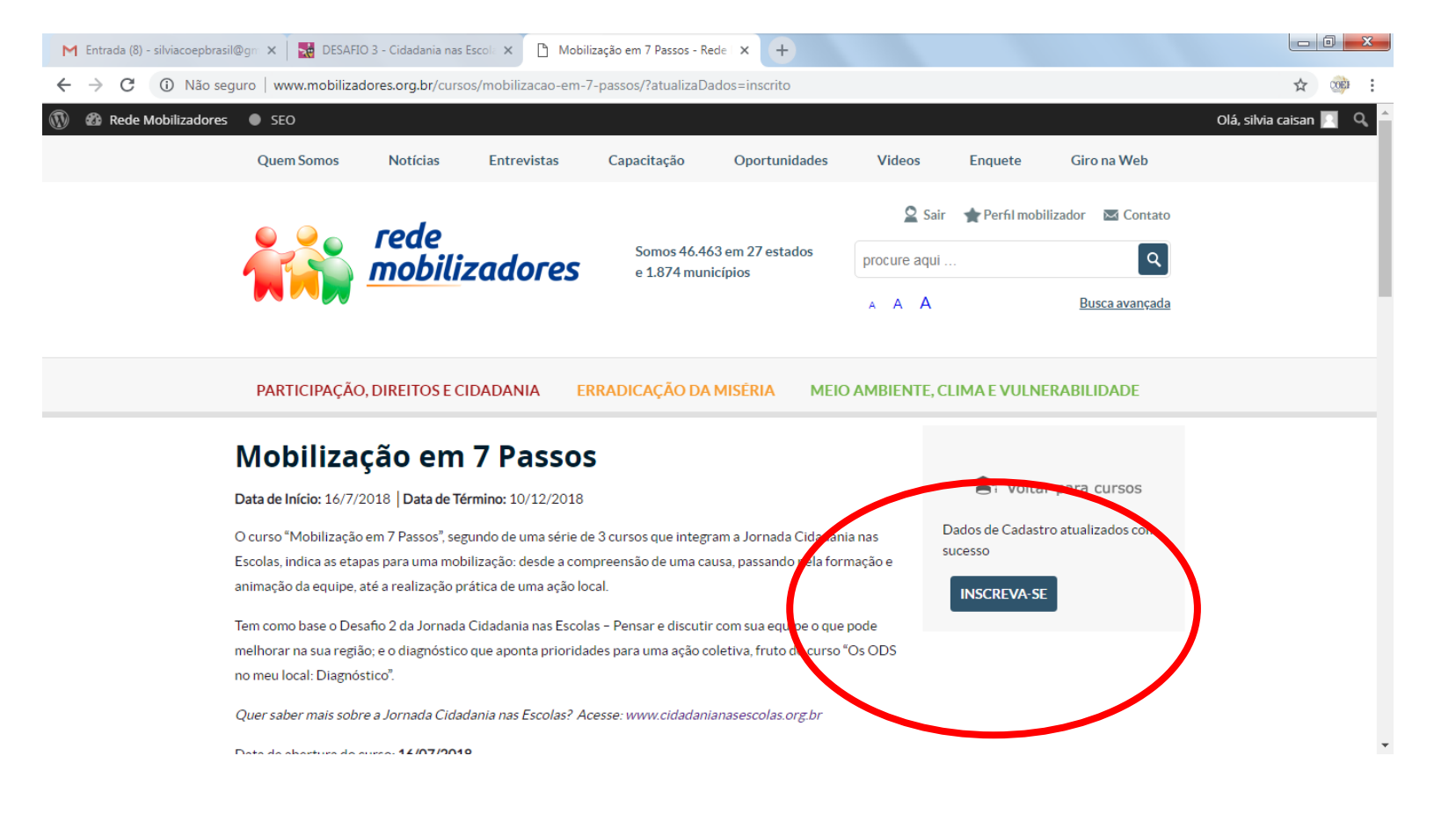

. Agora você já pode acessar os conteúdos exclusivos do curso gratuito **"Mobilização em 7 Passos"**.

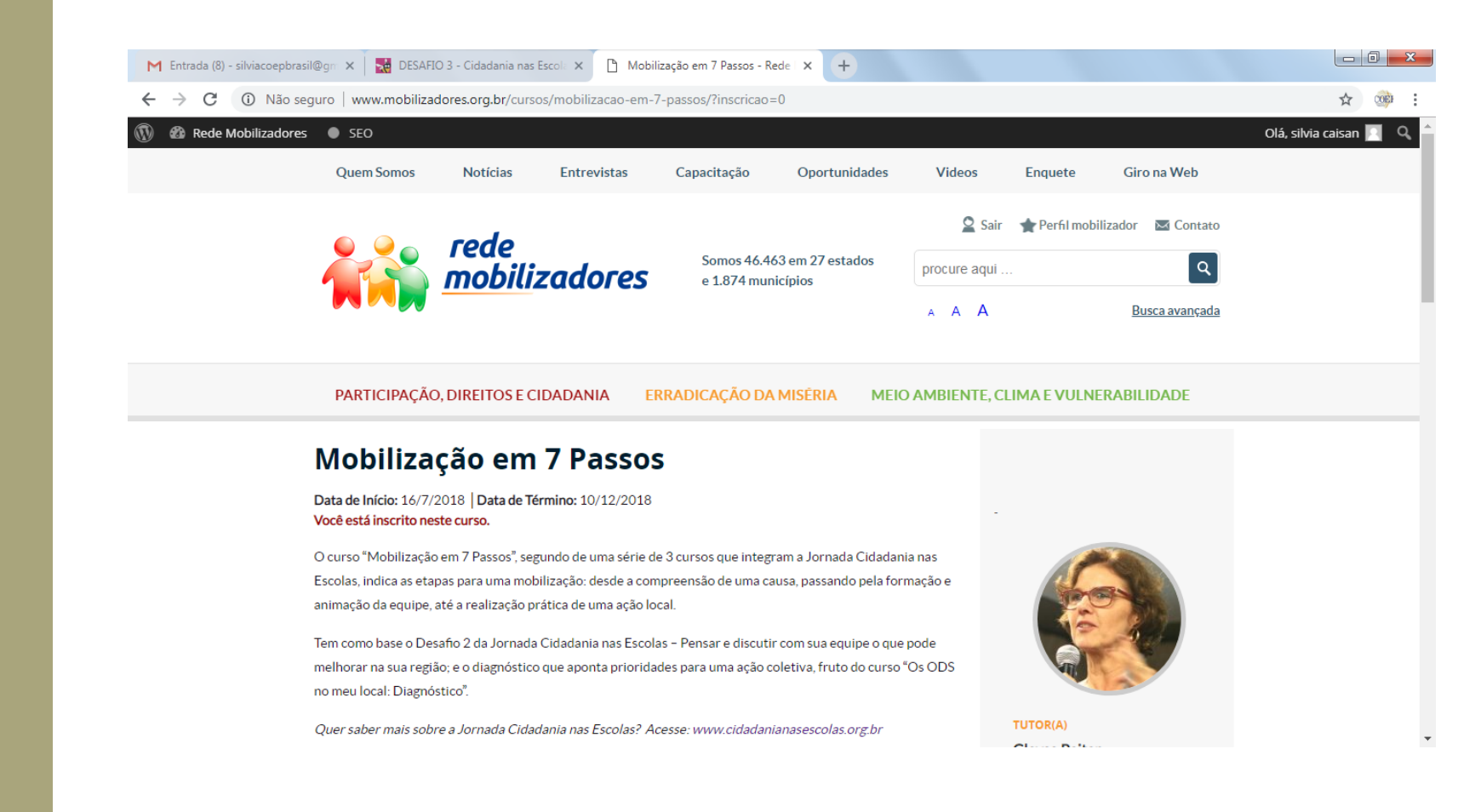

. Se desejar, você pode interagir com seus colegas, no fórum Cafezinho; esclarecer dúvidas com as tutoras do curso, em datas programadas (confira no site); ou acessar conteúdos complementares na área Biblioteca. Tudo na página inicial do curso.

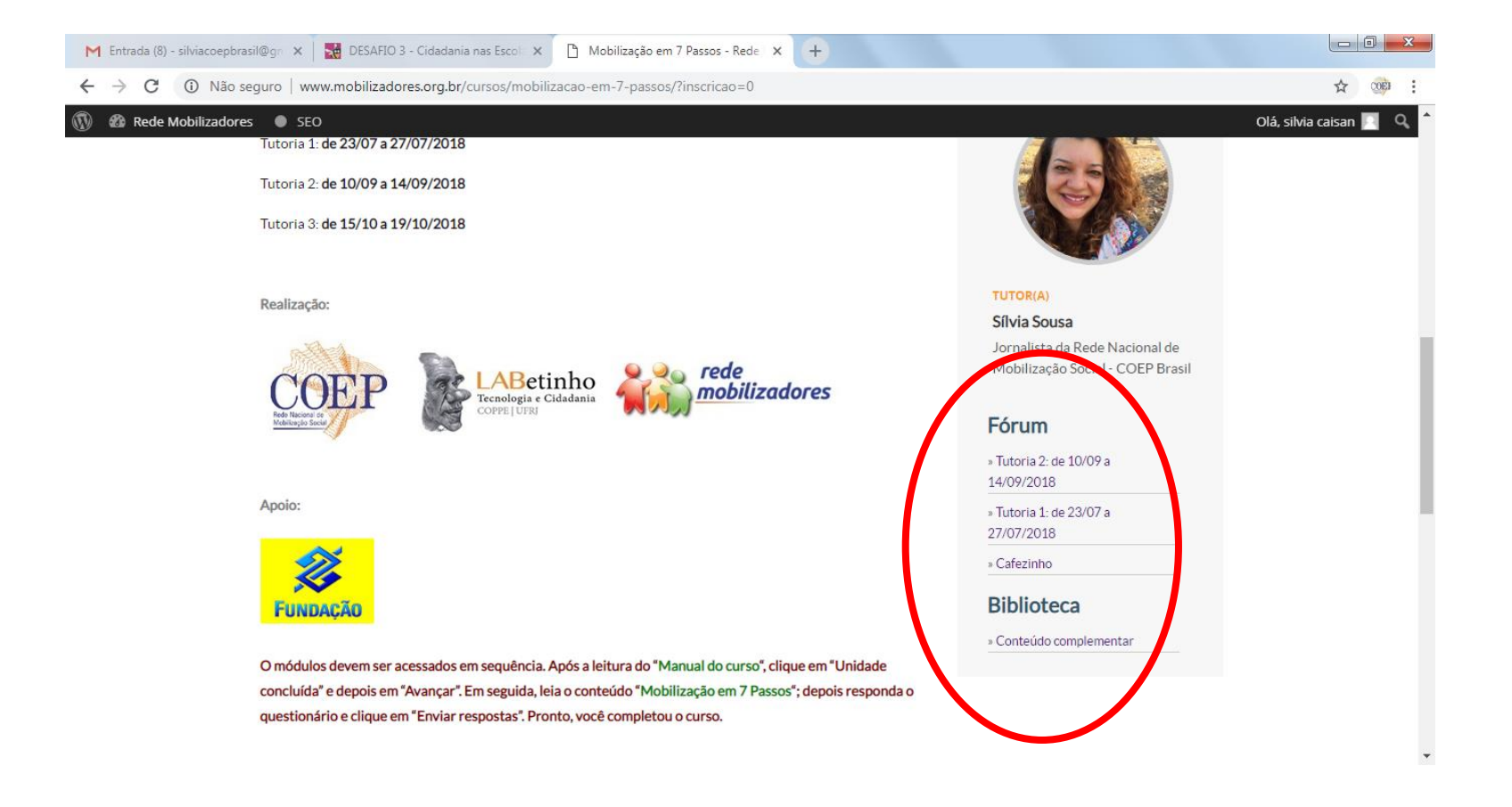

. Para acessar o conteúdo principal, ainda na primeira página do curso, logo abaixo do texto de apresentação, clique em **Manual do curso** 

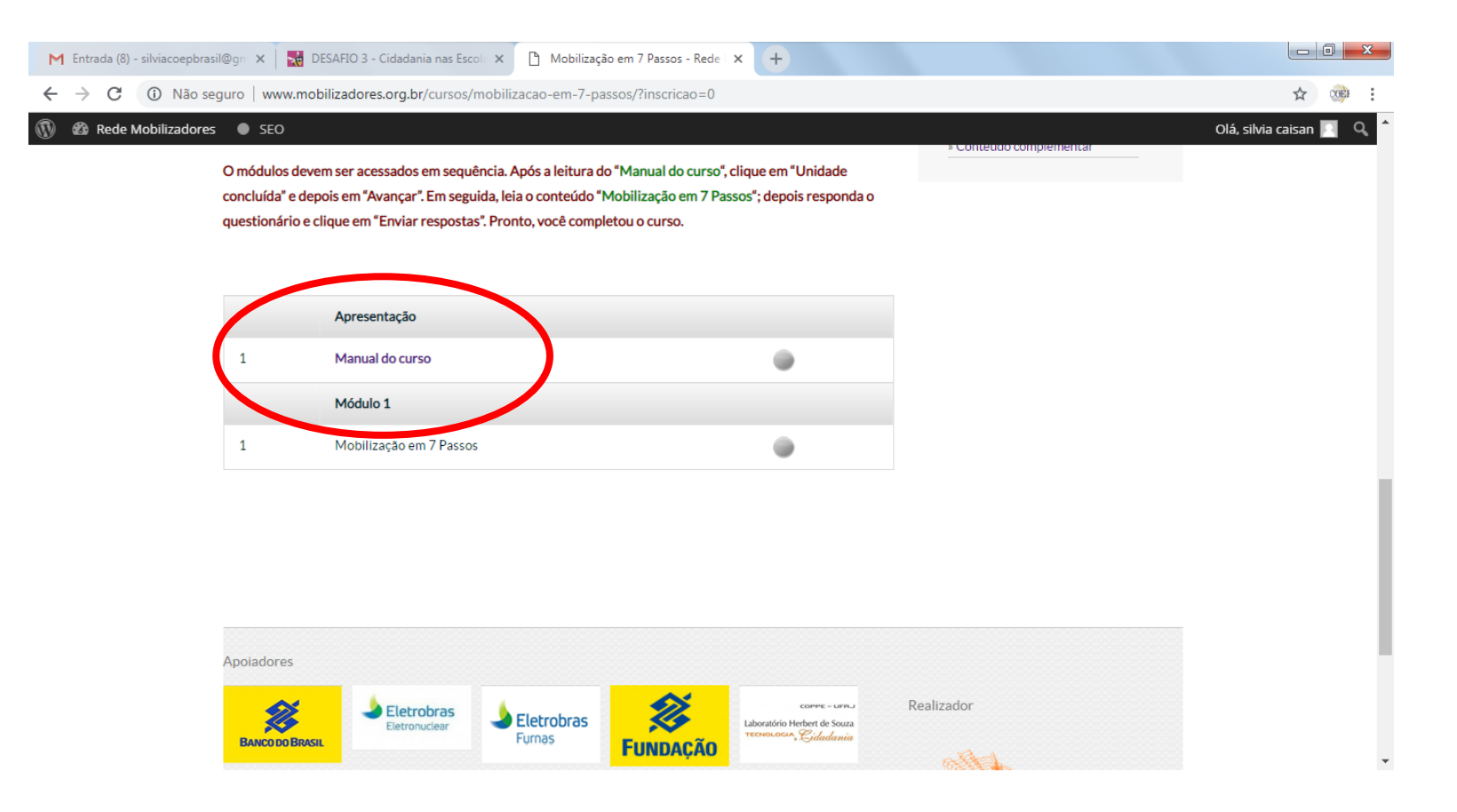

. Assim que concluir a leitura da unidade **Manual do curso**, clique **em Unidade Concluída** 

. Em seguida, clique em **Avançar** 

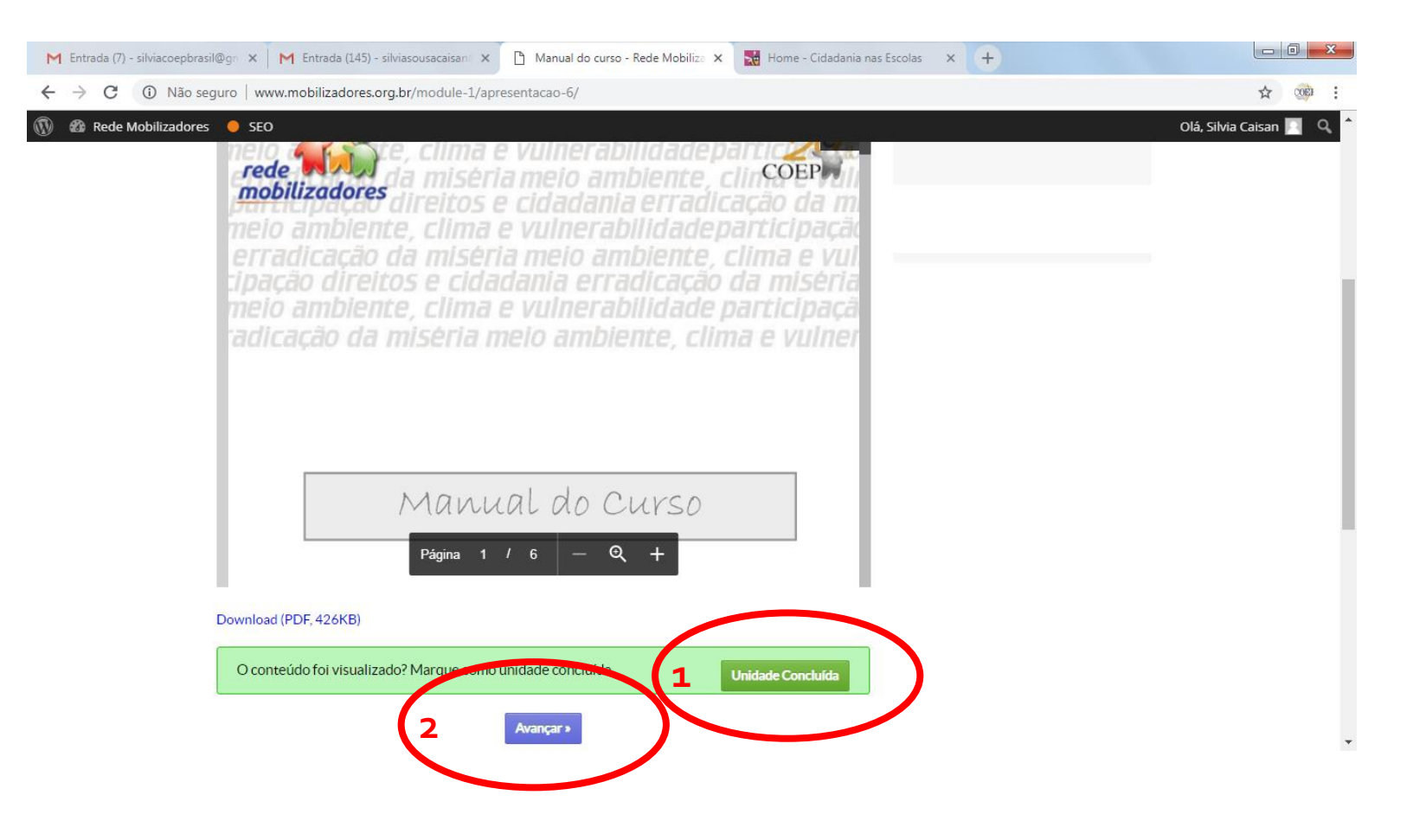

. Acesse o conteúdo do curso "**Mobilização em 7 Passos**", e ao concluir...

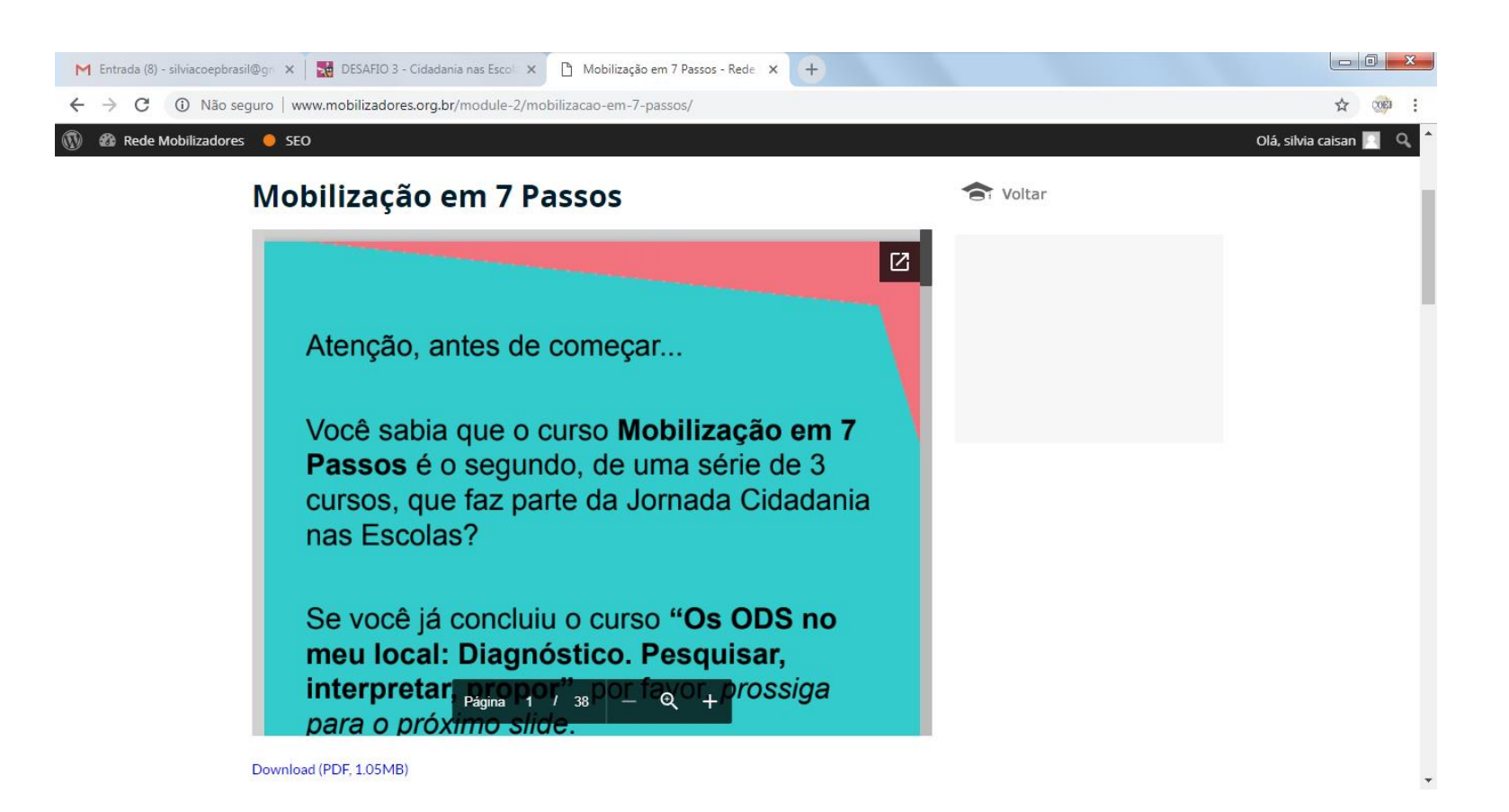

... responda às questões da **Avaliação final**.

. Quando finalizar o preenchimento, clique em "**Enviar respostas"**.

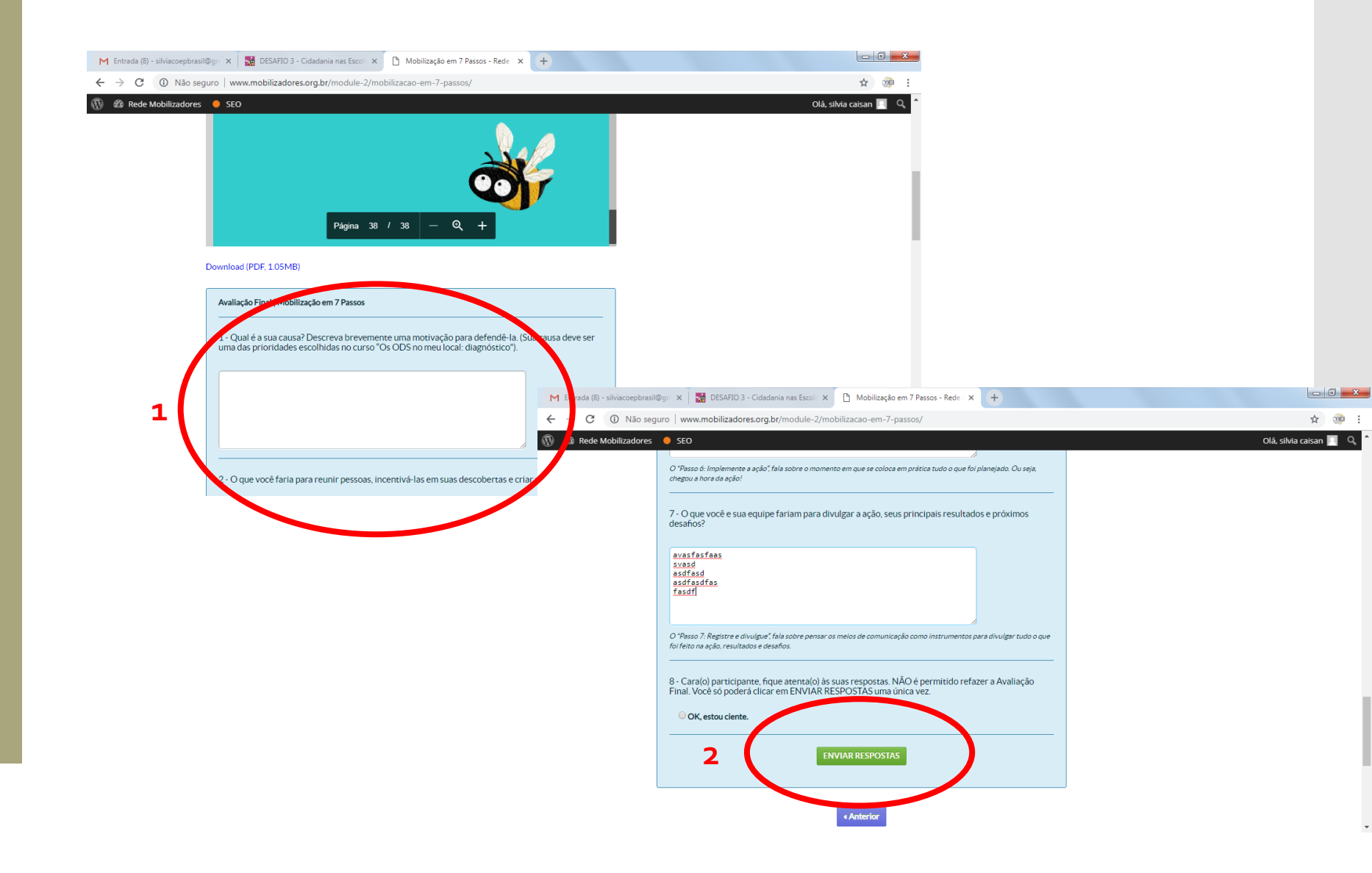

. Ao enviar suas respostas, confira se aparecerá na tela a mensagem **Curso concluído.** 

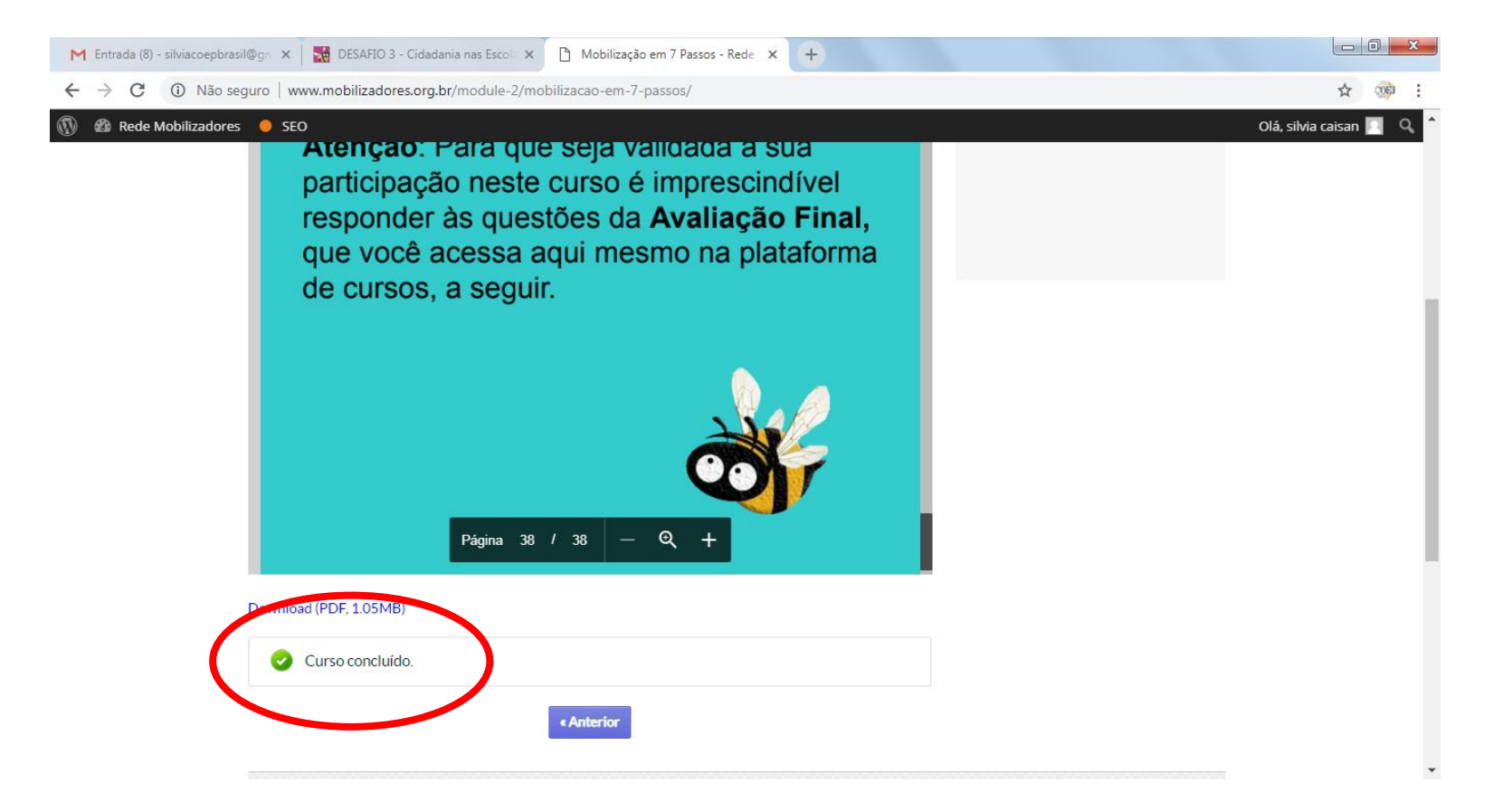

. Parabéns! Sua participação no curso **Mobilização em 7 Passos** está **Concluída.** 

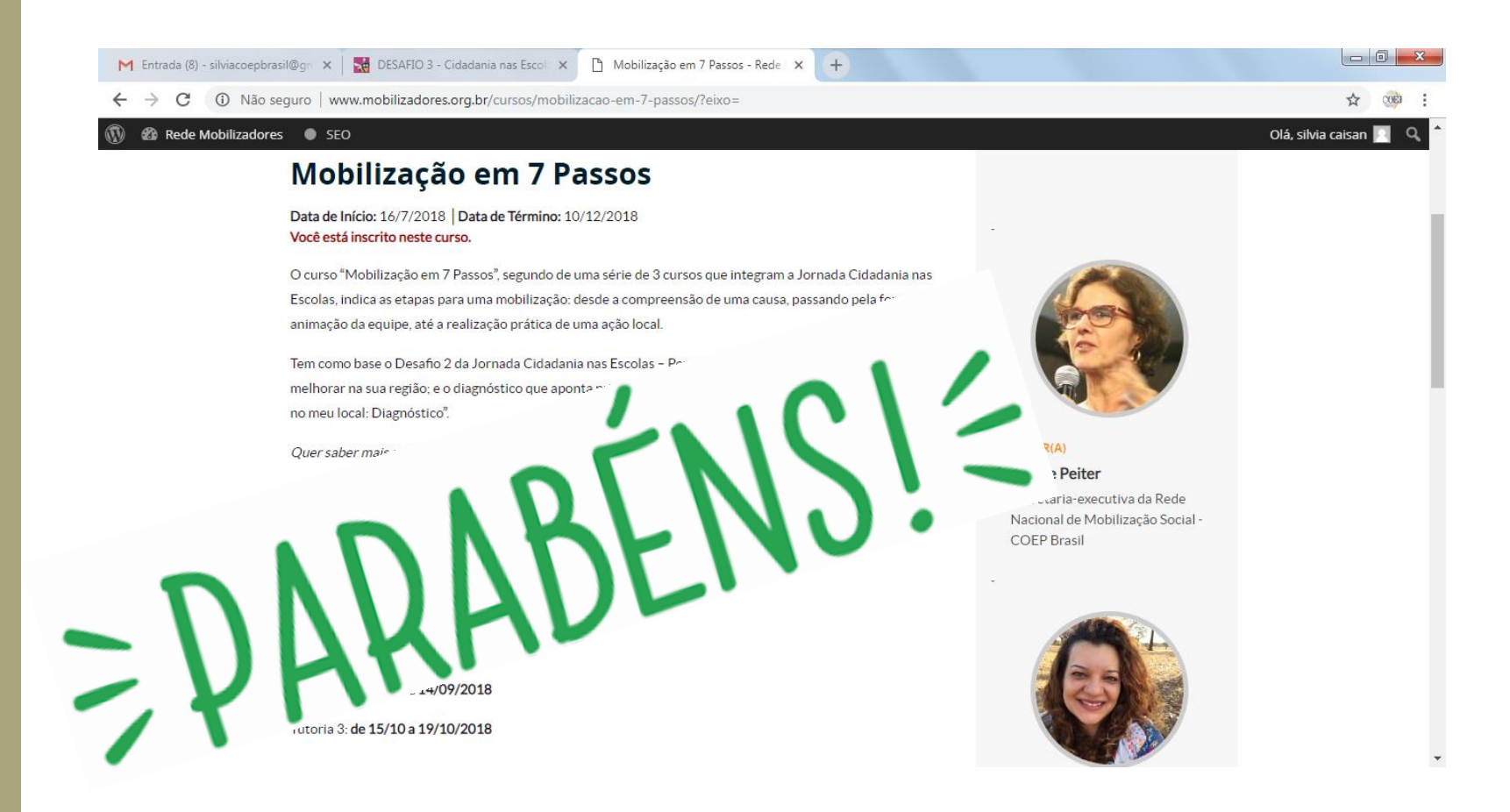